Bulk number base upload:

Please select Contacts tab then "Groups" button like below image:

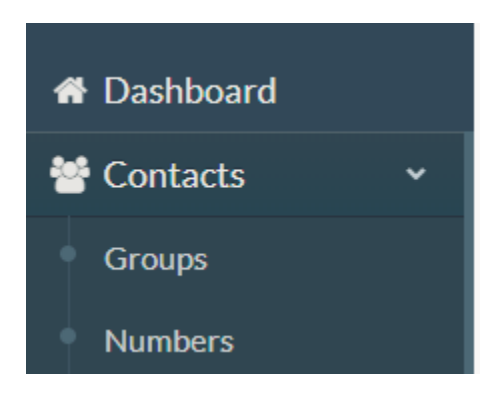

Now below page will be appeared. Click on top right tab "+Add new group".

| Group list     |                       | + Add ne | ew group |
|----------------|-----------------------|----------|----------|
| Show 10 • entr | ies                   | Search:  |          |
| Title          | ↓ L Number of Contact | 1 Action | JI.      |
| 1              | 902                   | Edit     | Delete   |

Now give any name and press Active radio button. Now press on "save" button.

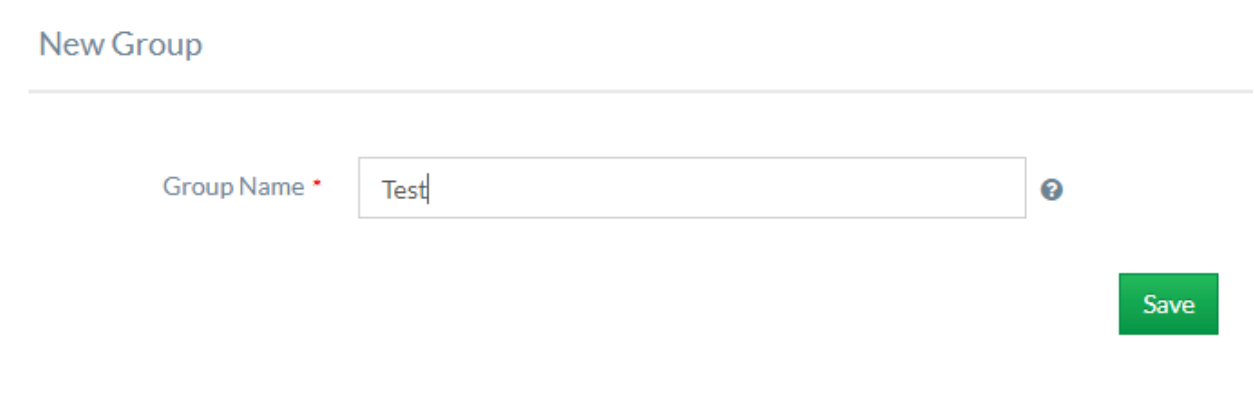

Now press the Number tab like below:

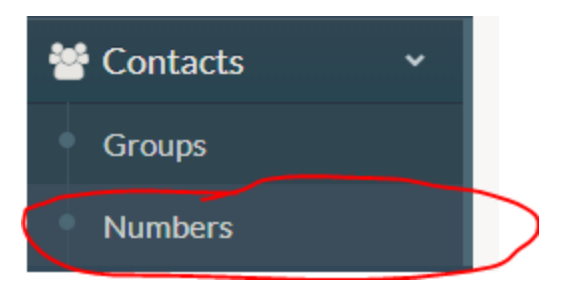

Now click on "+Add new numbers" tab at top right side. Image is here:

| Numbers              |                      | + Add new numbers |
|----------------------|----------------------|-------------------|
| Delete Selected Rows |                      |                   |
| Show 10 • entries    |                      | Search:           |
| Contact Number       | 1 Contact Group Name | Action            |

Select your group name, upload your numbers and press save.

## New Contact Contact Group · 2 Upload File · • CSV • Excel 97-2003 (\*.xls) • Single Number Upload Contact · Choose File No file chosen Download Sample CSV Download Sample Excel Is Include · • Country Code 880 Save

Please note that we recommend to tick country code. Please tick if your number base contains numbers like 17233xxxx

Now your group and numbers are ready.